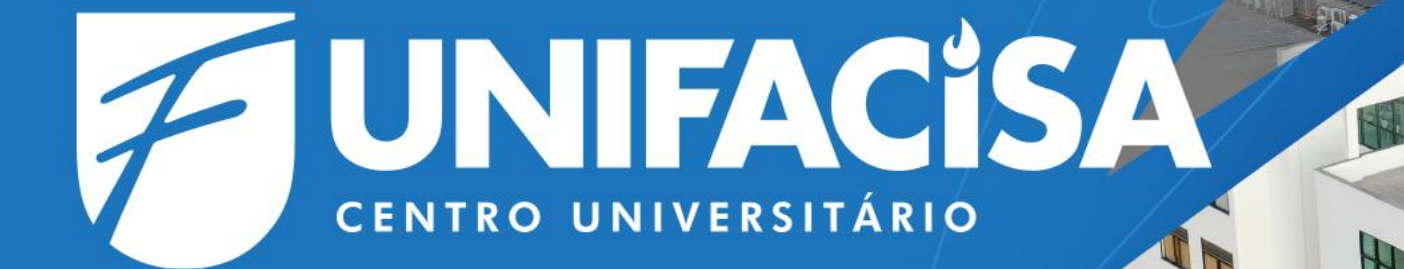

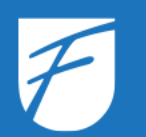

#### Quais conteúdos serão migrados?

## Quais conteúdos serão migrados?

Durante o processo de migração para o Office 365, os seguintes conteúdos serão transferidos **automaticamente** para as ferramentas equivalentes da Microsoft:

- Caixa de E-mail: Todos os e-mails da sua conta do Google Workspace serão migrados para o Microsoft Outlook, incluindo pastas personalizadas e anexos.
- Arquivos do "Meu Drive": Todos os arquivos e pastas armazenados na área "Meu Drive" do Google Drive serão transferidos para o OneDrive, preservando a estrutura original.

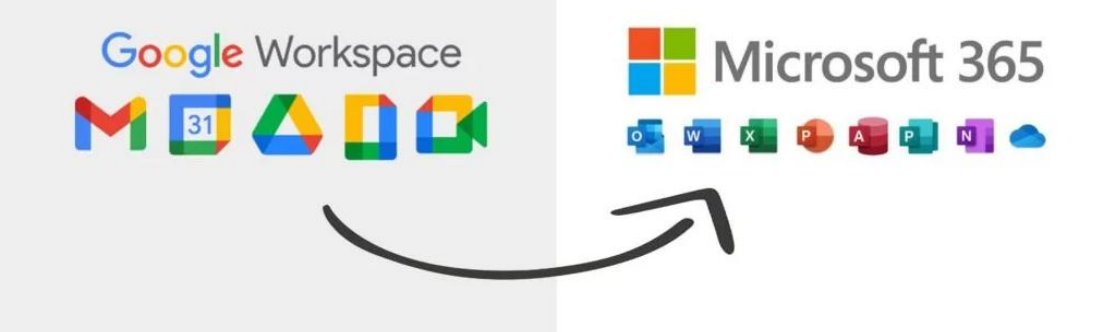

#### Quais conteúdos serão migrados?

- Arquivos do Google Sala de Aula: Documentos, apresentações, planilhas e outros materiais de sua propriedade no Google Sala de Aula serão migrados para o OneDrive. É importante revisar as permissões e os links compartilhados após a migração.
- Compromissos: Todos os eventos e compromissos do Google Agenda serão migrados para o Calendar.

Atenção: É recomendável revisar os conteúdos migrados para garantir que todos os dados estejam acessíveis e organizados corretamente no Office 365.

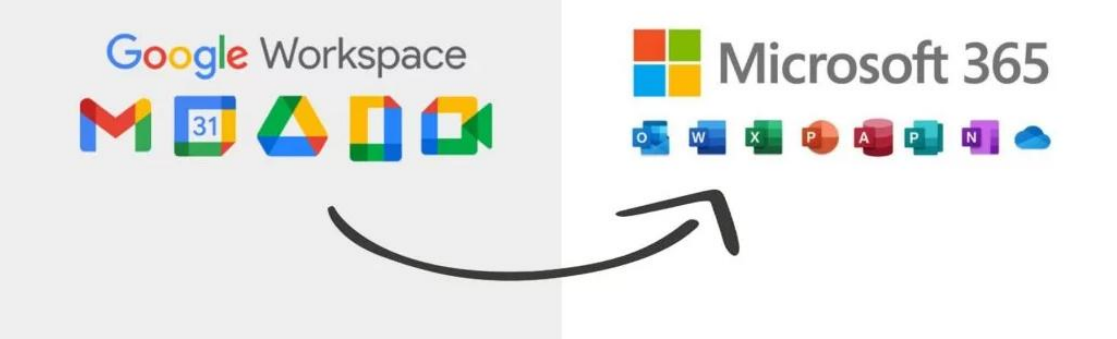

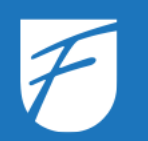

#### Informações importantes sobre a migração

## Informações Importantes sobre a Migração

- Reagendamento de Reuniões Online: Após a migração, o Microsoft Teams importará todas as reuniões agendadas apenas como compromissos no calendário. Dessa forma, será necessário criar um novo link para as reuniões online previamente agendadas.
- Sincronização Completa dos Dados: O processo de migração será concluído com a sincronização completa de todos os conteúdos até o dia 07/03. Durante este período, alguns arquivos ou e-mails podem demorar para sincronizar completamente no Office 365. Pedimos sua compreensão e recomendamos que você monitore regularmente os conteúdos migrados.

## Informações importantes sobre a migração

Os dados compartilhados por outras pessoas **não serão migrados**, como:

- Conteúdos do Classroom postados por professores ou outros alunos;
- Arquivos compartilhados no Google Drive por outras pessoas;
- Conteúdo armazenado na área "Drives Compartilhados".
- Formulários criados no Google.

Para esses casos, realize o download manualmente ou solicite ao proprietário que compartilhe os dados novamente com o seu endereço de e-mail ativo.

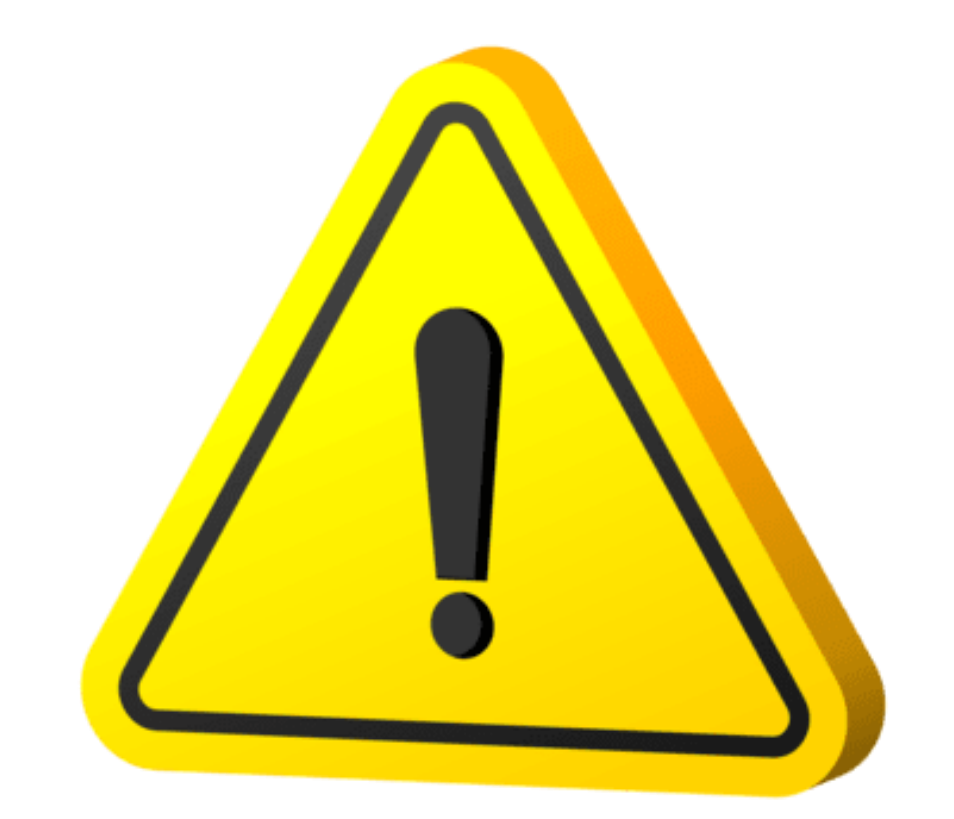

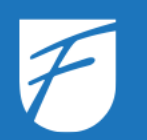

- 1. Acesse o Google Takeout pelo navegador da sua preferência utilizando link: <u>https://takeout.google.com/</u>
  - Nova guia x +
     ↔ C S takeout.google.com
- 2. Insira o seu e-mail @maisunifacisa ou @posunifacisa;
- 3. Clique em "Próxima"

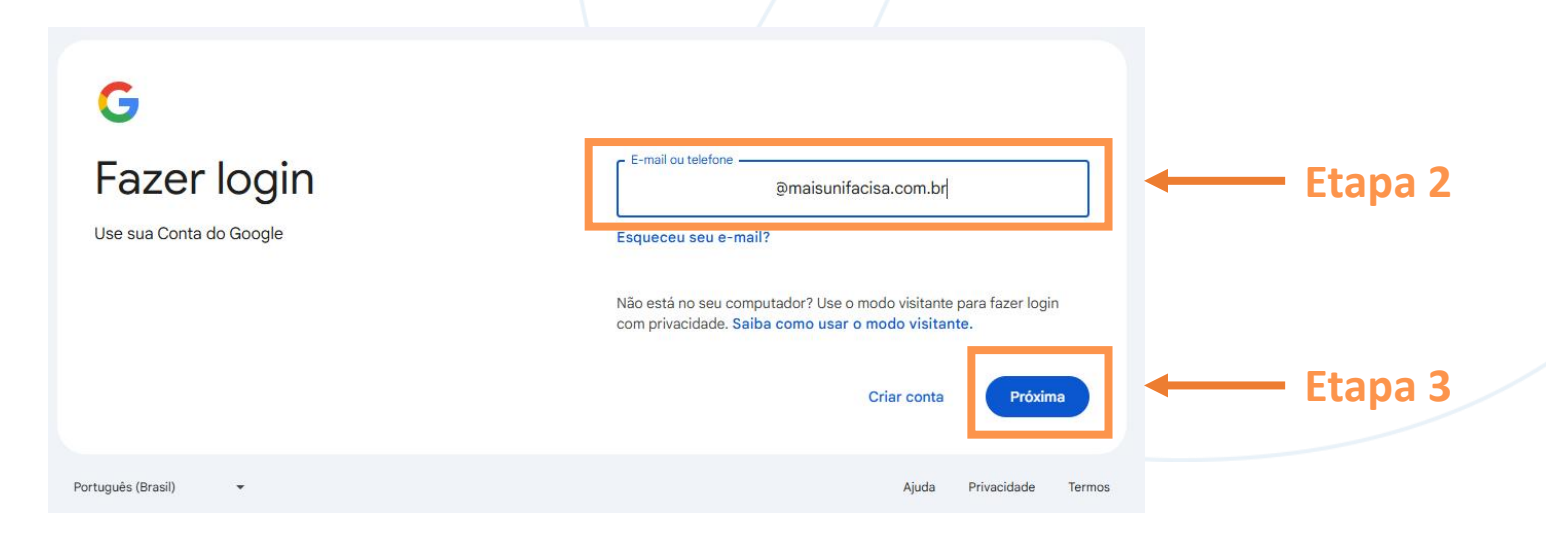

- 4. Insira a sua senha;
- 5. Clique em "Próxima".

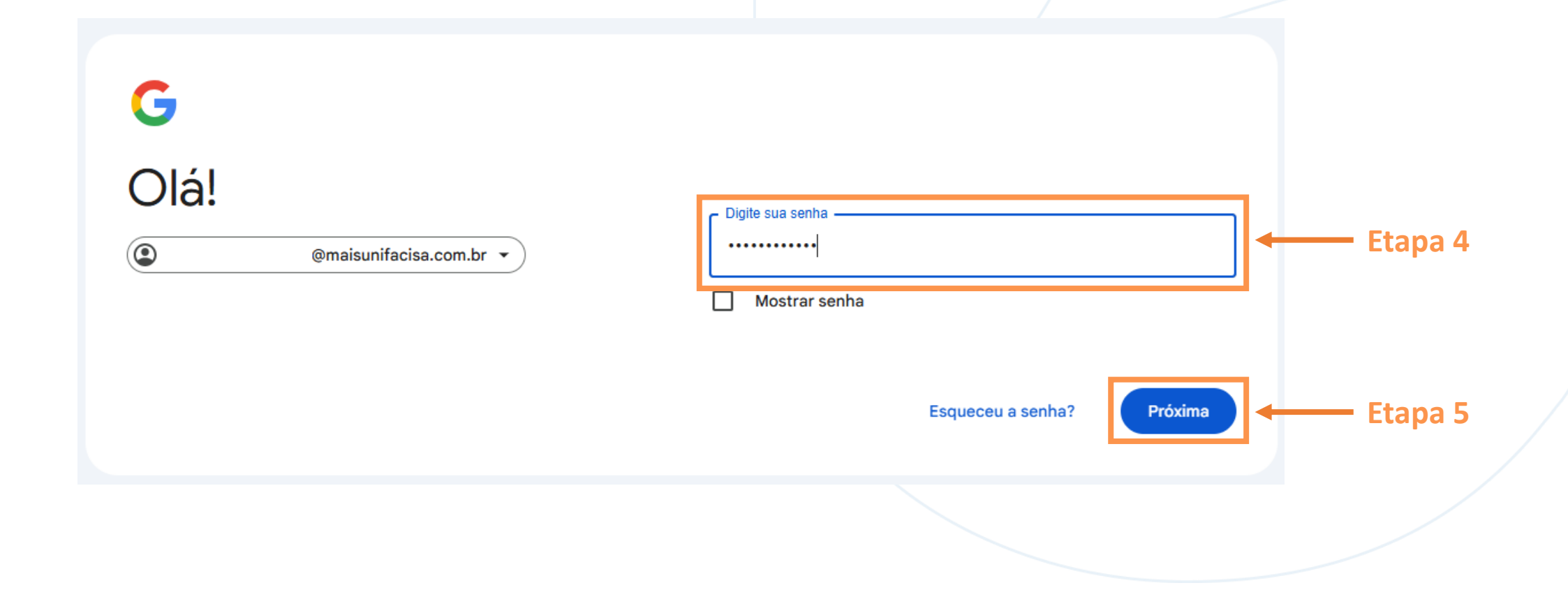

# unifacisa.edu.br

6. Clique em "Desmarcar tudo" para selecionar apenas os dados que deseja migrar.

Atenção: Certifique-se de que o destino escolhido tenha espaço de armazenamento suficiente para receber os dados. O destino pode ser uma plataforma de armazenamento em nuvem, como outra conta do Google Drive, OneDrive ou Dropbox, ou o próprio computador, caso opte por realizar o download diretamente (mais detalhes na Etapa 9).

| Google Conta |                                                                                                    | 0 111     |
|--------------|----------------------------------------------------------------------------------------------------|-----------|
|              | ← Google Takeout                                                                                                    |           |
|              | Sua conta, seus dados.<br>Exporte uma cópia do conteúdo da sua Conta do Google para<br>fazer um backup ou usá-la com um serviço fora do Google.<br>CRIAR UMA EXPORTAÇÃO                                                                                                    |           |
|              | 1     Selecionar dados a serem incluídos     66 de 68 selecionados       Produtos     Desparcar tudo                                                                                                    | 🔶 Etapa 6 |
|              | Image: Second and Second and Second | -         |
|              | Alertas Inscrições do usuário nos Alertas do Google 🛛 🜌                                                                                                    |           |
|              | Formato JSON                                                                                                    |           |

- Selecione os dados que deseja migrar. Alguns exemplos de dados que podem ser selecionados:
  - Agenda;
  - Drive;
  - Fotos;
  - Keep;
  - Sala de Aula;
  - Tarefas;
  - Chrome (para migrar favoritos e histórico de navegação).

| - | God | ogle Takeout                                                                                                    |           |           |
|---|-----|----------------------------------------------------------------------------------------------------|-----------|-----------|
|   | 1   | Selecionar dados a serem incluídos 8 de 69 sele                                                                                                    | ecionados |           |
|   | 4   | Drive<br>Seus arquivos armazenados em Meu Drive e Computadores. Mais<br>informações                                                                        |           | 🛶 Etapa 7 |
|   |     | Vários formatos 🌣 Configurações avançadas                                                                                                    |           |           |
|   |     | Todos os dados do Drive incluídos                                                                                                    |           |           |
|   | M   | E-mail<br>Mensagens e anexos da sua conta do Gmail no formato MBOX.<br>Configurações do usuário da sua conta do Gmail no formato JSON. Mais<br>informações |           |           |
|   |     | Vários formatos 🛛 🔚 Todos os dados de e-mail incluídos                                                                                                    |           |           |
|   | •   | Embark<br>As informações de inscrição do fornecedor foram enviadas para o Embark.                                                                          |           |           |
|   |     | Vários formatos                                                                                                    |           |           |
|   | *   | Emergência pessoal<br>Dados do app Emergência pessoal                                                                                                    |           |           |
|   |     | Formato MP4                                                                                                    |           |           |
|   | •   | Firebase Dynamic Links<br>Seus metadados de configuração de link curto do Firebase Dynamic Links.                                                          |           |           |
|   |     | Observação: cada arquivo exportado é limitado a 10 milhões de links. Entre em contato com o suporte do Firebase se tiver dúvidas ou problemas.             |           |           |
|   |     |                                                                                                    |           |           |

8. Após selecionar o conteúdo que deseja migrar, clique em "Próxima Etapa"

|   | Selecionar dados a serem incluídos                                                                                                    | 8 de 69 seleció            | onados   |
|---|----------------------------------------------------------------------------------------------------|----------------------------|----------|
| / | Imagens e vídeos que você enviou para o Google Street View                                                                                                |                            |          |
|   | Vários formatos                                                                                                    |                            |          |
| Ø | Tarefas<br>Dados das suas tarefas abertas e concluídas. Mais informações                                                                                  | 5                          | <b>~</b> |
|   | Formato JSON                                                                                                    |                            |          |
| Ĩ | Tarefas<br>Seus cursos e atividades, incluindo rubricas e comentários de fe                                                                               | eedback.                   | <b>~</b> |
|   | Vários formatos                                                                                                    |                            |          |
| Ç | <b>Voice</b><br>O histórico de ligações, as mensagens de texto e de correio de v<br>Google Voice, bem como os números vinculados atuais. Mais in          | voz salvos do<br>formações |          |
|   | Vários formatos                                                                                                    |                            |          |
| D | YouTube e YouTube Music<br>Histórico de pesquisa e de exibição, vídeos, comentários e outro<br>que você criou no YouTube e YouTube Music Mais informações | os conteúdos               |          |
|   | Vários formatos 🛛 ≔ Todos os dados do YouTube incluídos                                                                                                   |                            |          |
|   |                                                                                                    |                            |          |

9. Selecione o destino para o qual deseja transferir o conteúdo:

a) Enviar link de download por e-mail;
b) Adicionar ao Google Drive;
c) Adicionar ao Dropbox;
d) Adicionar ao OneDrive;
e) Adicionar ao Box.

| <u> </u> |
|----------|
| <u> </u> |
| _        |
| 1        |
| O<br>O   |
| Φ        |
| с.       |
| SC       |
| ·        |
| ğ        |
| <u>Ч</u> |
| .=       |
| 5        |
|          |

Observação: Para as opções de b) a e), será solicitado o login na plataforma de destino e as permissões necessárias. Neste manual, contemplaremos apenas a opção a).

| ← Google Takeout                                                                    |                     |           |
|-------------------------------------------------------------------------------------|---------------------|-----------|
| 2 Escolha o tipo de arquivo, a frequência e o desti                                 | no                  |           |
| Destino<br>Transferir para:                                                         |                     |           |
| Enviar link de download por e-mail                                                  |                     | - Etono O |
| Adicionar ao Google Drive                                                           |                     | стара Э   |
| Adicionar ao Dropbox                                                                |                     |           |
| Adicionar ao OneDrive                                                               |                     |           |
| Adicionar ao Box                                                                    |                     |           |
| <ul> <li>Exportar a cada dois meses por um ano</li> <li>Seis exportações</li> </ul> |                     |           |
| Tipo e tamanho do arquivo                                                           |                     |           |
| .zip Tipo de arquivo:                                                               |                     |           |
| Arquivos ZIP podem ser abertos em quase todos os computado                          | pres.               |           |
| Tamanho do arquivo:                                                                 |                     |           |
| 2 GB 👻                                                                              |                     |           |
| Exportações com um tamanho maior que esse serão divididas o                         | em vários arquivos. |           |
|                                                                                     | Criar exportação    |           |
|                                                                                     |                     |           |

 Selecione a frequência de exportação: Recomendamos escolher a opção "Exportar uma vez", considerando que sua conta do Google será desativada.

#### Escolha o tipo e o tamanho do arquivo:

11. Formato do arquivo: Recomendamos o formato .zip por sua ampla compatibilidade com diversos sistemas operacionais;

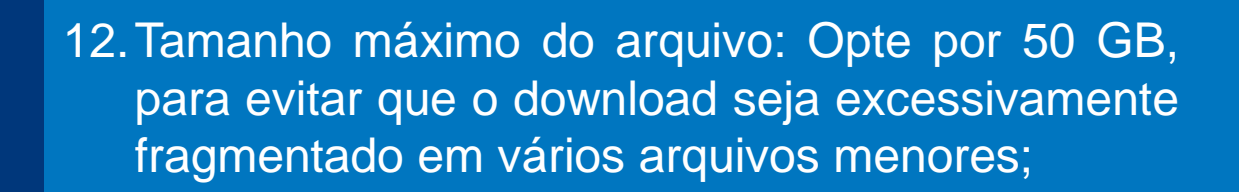

13. Clique em "Criar Exportação".

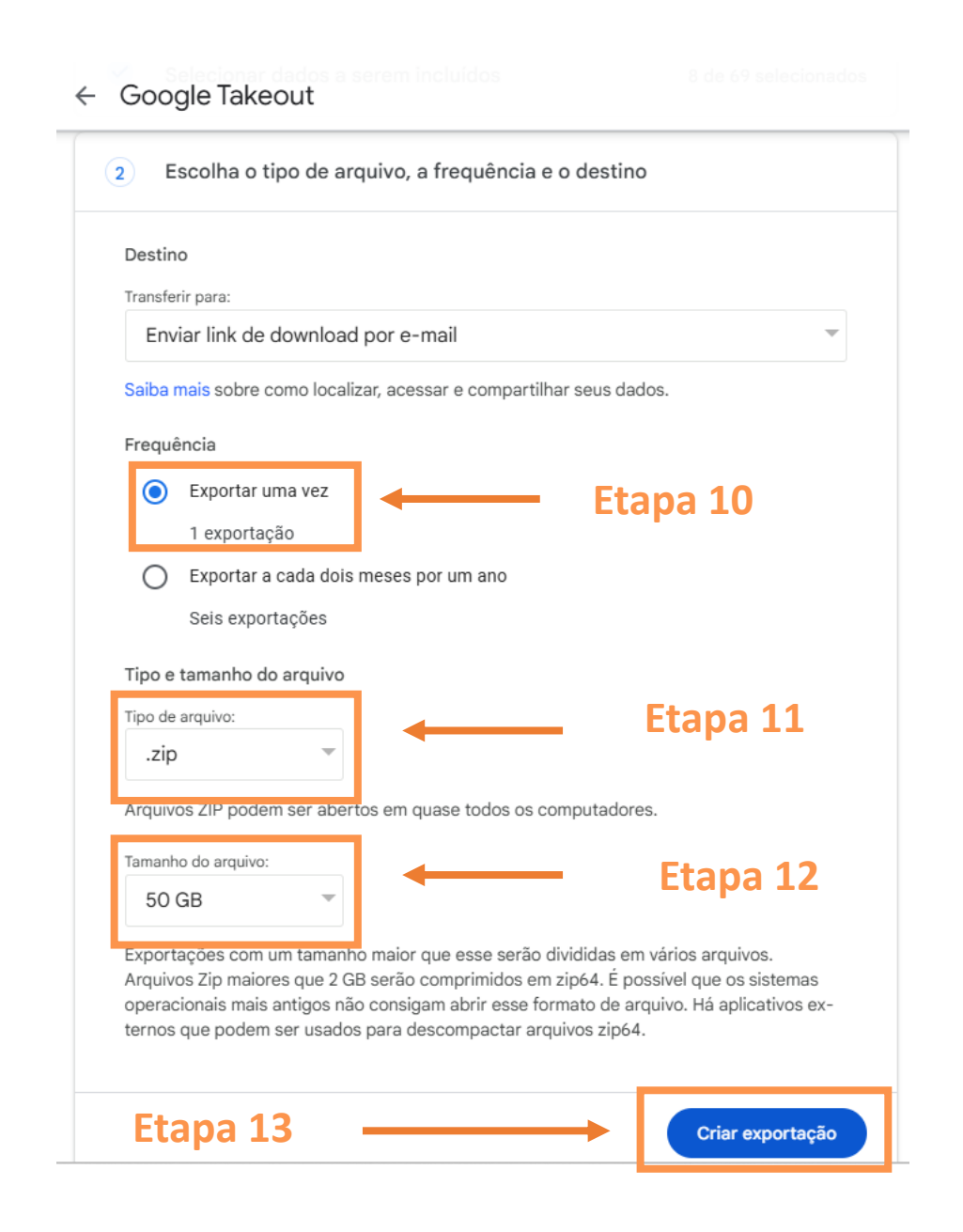

14. O processo de exportação dos dados será iniciado. Aguarde até a conclusão. Você será notificado por e-mail assim que o processo for finalizado.

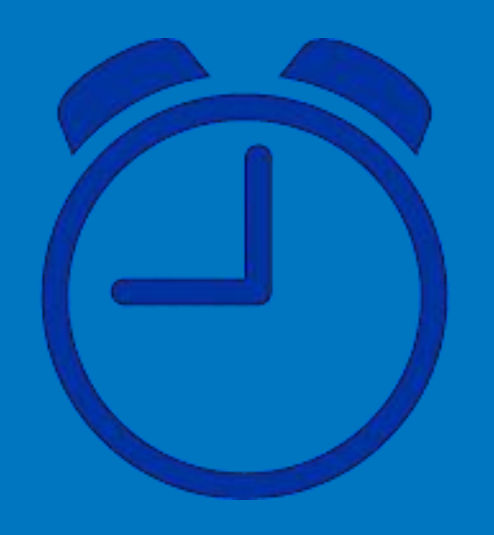

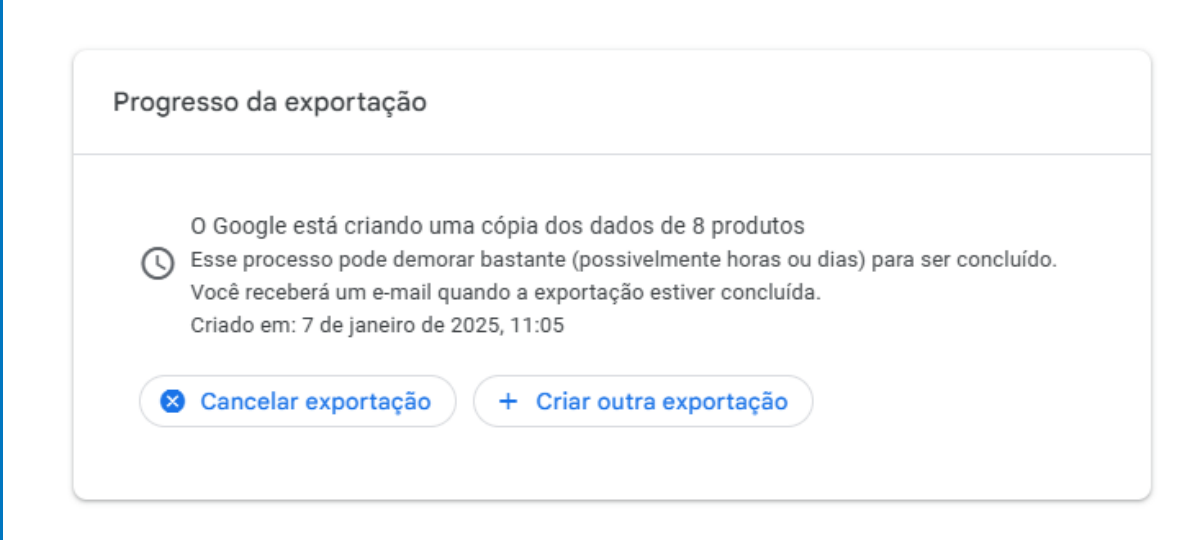

15. Confira seu e-mail e realize o download dos dados. Eles ficarão disponíveis por 7 dias. Após esse período, será necessário repetir o processo de exportação.

| $\mathbf{X}$ < >                                 |                                                                                                    |                       |  |
|--------------------------------------------------|----------------------------------------------------------------------------------------------------|-----------------------|--|
| Seus dados do Google estão prontos para download |                                                                                                    |                       |  |
|                                                  | ⊠ <sub>Google logo</sub><br>Sua conta, seus dados.                                                                |                       |  |
|                                                  | Terminamos de criar uma cópia dos dados do Google que você solicitou em<br>Você poderá baixar os seu arquivos até |                       |  |
|                                                  | O download terá dados de 8 produtos. Gerenciar solicitações do Google Takeout                                     |                       |  |
|                                                  | Fazer o download de 1 de 6<br>Fazer o download de 2 de 6                                                          |                       |  |
|                                                  | Fazer o download de 3 de 6                                                                                        |                       |  |
|                                                  | Fazer o download de 5 de 6                                                                                        |                       |  |
|                                                  | Fazer o download de 6 de 6<br>Esta mensagem foi enviada porque você usou o Google Takeout recentement             | e. Saiba mais sobre   |  |
|                                                  | como localizar, acessar e compartilhar seus dados.<br>Política de Privacidade   Termos de Serviço                 | Cogolipo do<br>Google |  |

#### **Dúvidas?**

Caso tenha dificuldades durante a transição, entre em contato com o suporte técnico do Grupo Unifacisa:

suporte.migracao@unifacisa.edu.br (83) 98105 8051

Estamos aqui para garantir que sua experiência com o Office 365 seja a melhor possível!

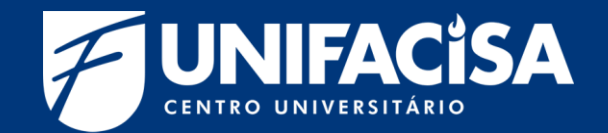